# **Employee Emergency Alert Notifications**

InformaCast | How to Sign Up: PeopleSoft Instructions

## **Step One:**

Log-in to PeopleSoft & navigate to:

Main Menu - Employee Self Service - Personal Details - Emergency Alert Notifications

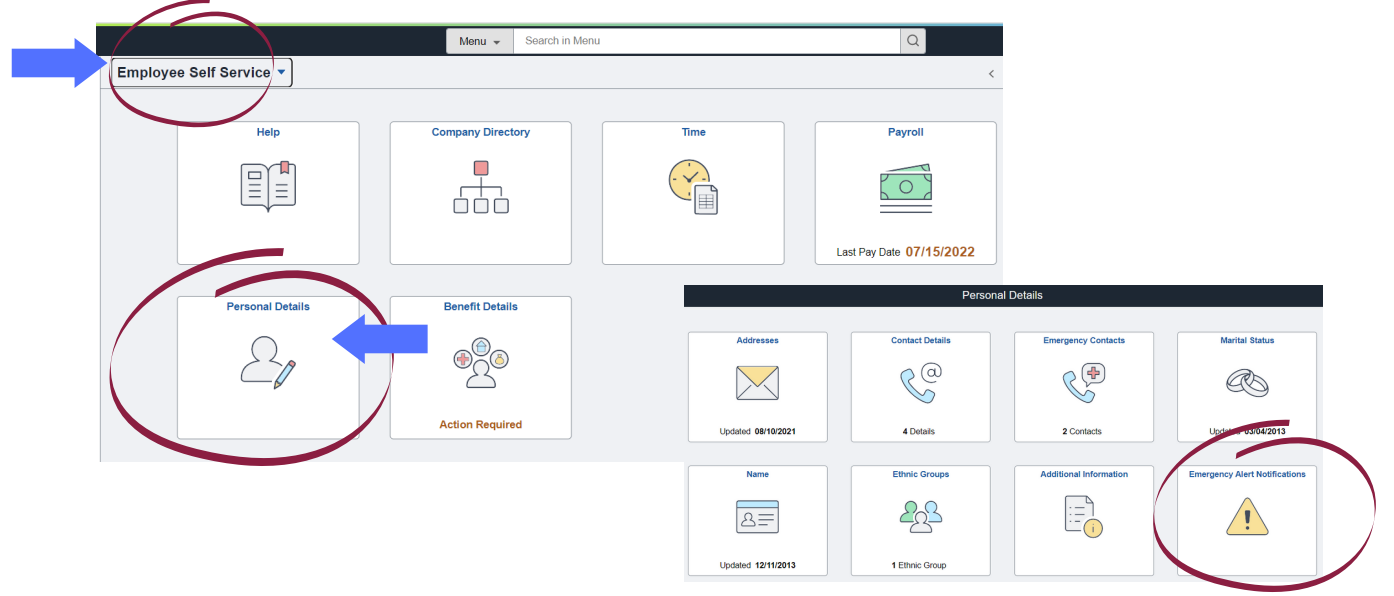

## **Step Two:**

- · Add phone number(s) for which you would like to receive County emergency alerts
- For each number, select the appropriate options by clicking the box(es) to the right that determine how you will be alerted "call/voicemail" and/or "SMS/text"
- Once desired phone numbers are added, review your preferred number to receive
   "Non-Emergency Communications" is checked (Examples: HR/Benefits info.).
   Aut may select only one preferred option for non-emergency communication
  - $\circ\,$  You may select only one preferred option for non-emergency communication.

| Add phone number(s) to receive County emergency alerts. |              |                                       |                                                                                                    |                                 |        |  |  |
|---------------------------------------------------------|--------------|---------------------------------------|----------------------------------------------------------------------------------------------------|---------------------------------|--------|--|--|
| Phone Type                                              | Telephone    | Send notifications via call/voicemail | Send notifications via SMS/text message                                                                                                    | Non-Emergency<br>Communications | Delete |  |  |
| Business                                                | 385/468-4866 |                                       | <ul> <li>Image: A set of the set of the</li></ul> | ۲                               |        |  |  |
| Cell 🗸                                                  | XXX-XXX-XXXX |                                       |                                                                                                    | $\bigcirc$                      | Î      |  |  |
|                                                         |              |                                       |                                                                                                    |                                 |        |  |  |

Add Phone Number

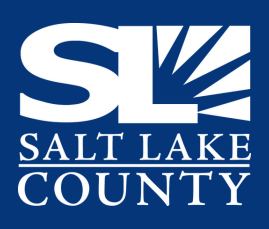

# View Frequently Asked Questions (FAQ)

www.slcounty.org/alerts | email: alerts@slco.org

# **Step Three:**

- · Add email address(es) for which you would like to receive County emergency alerts
- For each email, check the "Use Email for Emergency" box to the right
- Once desired emails are added, review your preferred email to receive "Non-Emergency Communications" is checked (Examples: HR/Benefits info.).
  - You may select only one preferred option for non-emergency communication.

|                 | Line Email for                     | A10-0-0-0-0-0-0-0-0-0-0-0-0-0-0-0-0-0-0- |                                                                                                    |
|-----------------|------------------------------------|------------------------------------------|----------------------------------------------------------------------------------------------------|
| ail Address     | Emergency                          | Non-Emergency<br>Communications          | Delete                                                                                                    |
| edivec@slco.org |                                    | ۲                                        |                                                                                                    |
| ample@gmail.com |                                    | 0                                        | Î                                                                                                    |
|                 | edivec@slco.org<br>ample@gmail.com | edivec@slco.org  ample@gmail.com         | Emergency     Communications       edivec@slco.org     Image: Communications       ample@gmail.com     Image: Communications |

# **Step Four:**

- · Select your primary work location
- Note: this field is a required field, you cannot "save" your data without making a selection

#### Primary Work Location (\*Required)

- My primary work location is the Gov't Center (when I am not telecommuting)
- My primary work location is NOT the Gov't Center (when I am not telecommuting)

#### **Step Five:**

• Be sure to click the "Save" Button before exiting the screen to ensure your information is saved in PeopleSoft

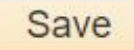

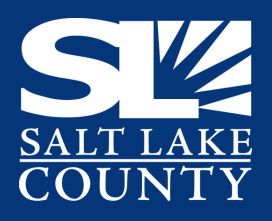

**View Frequently Asked Questions (FAQ)** 

www.slcounty.org/alerts | email: alerts@slco.org